## 從【親師生平台】進入【均一教育平台】

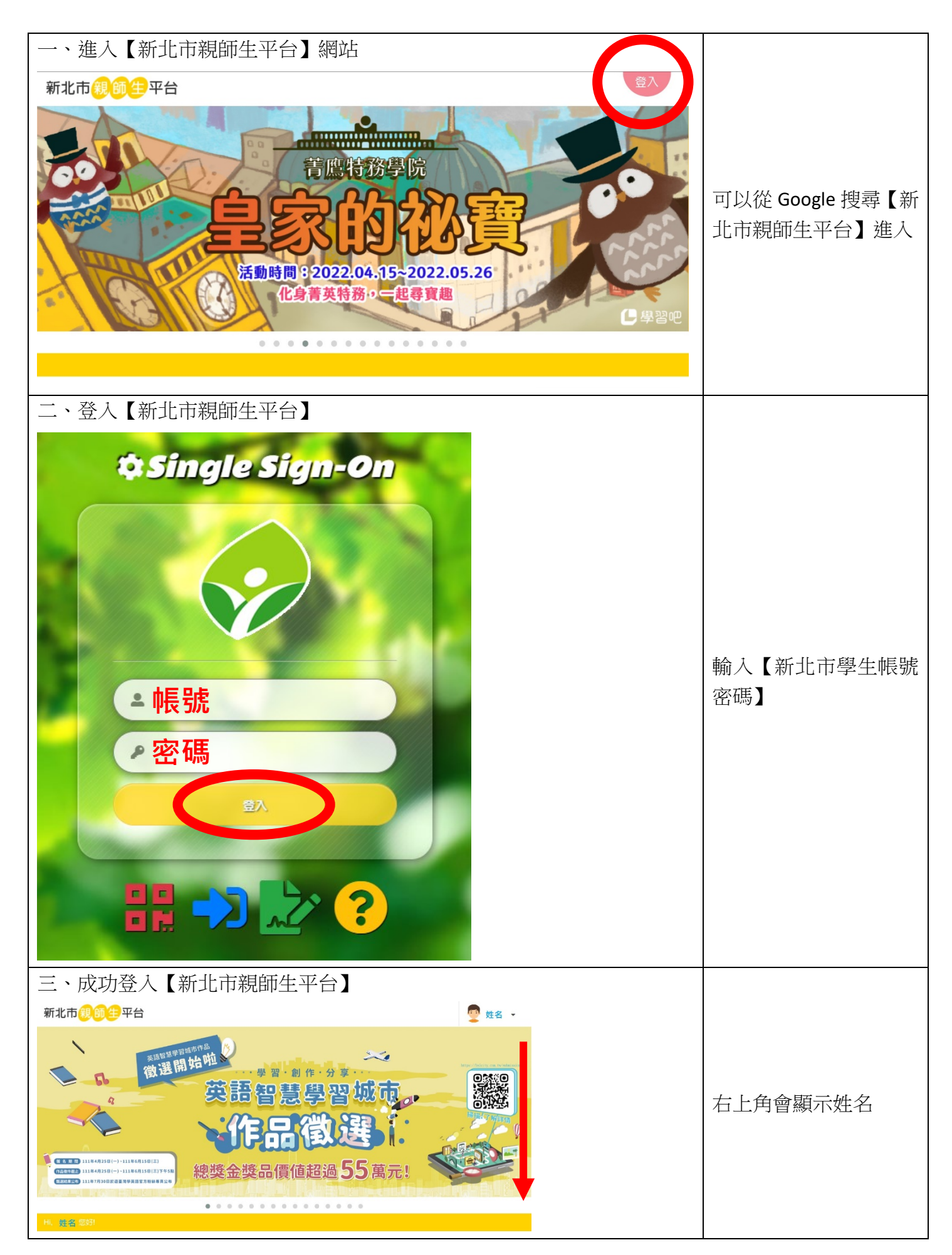

永福快樂 207

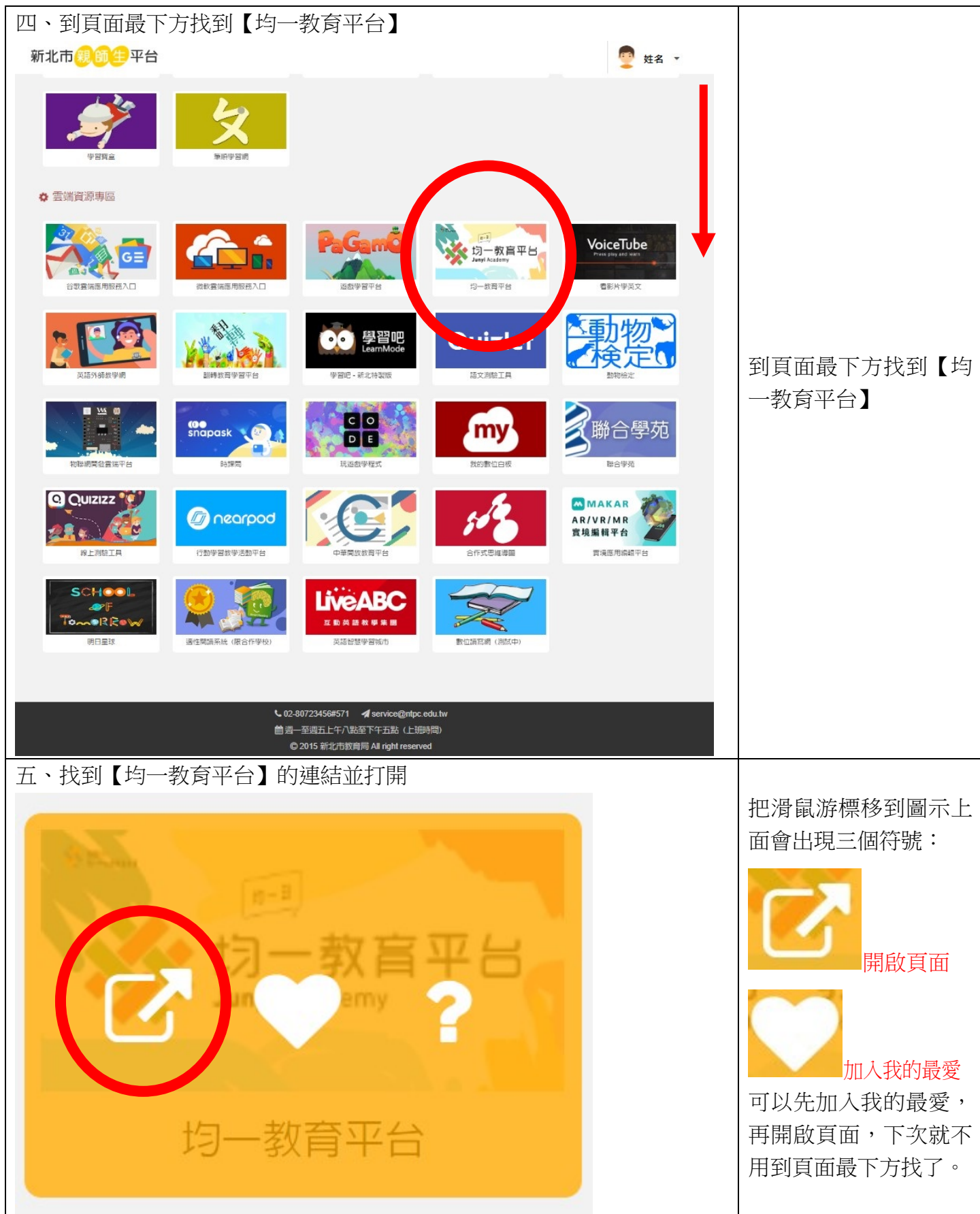

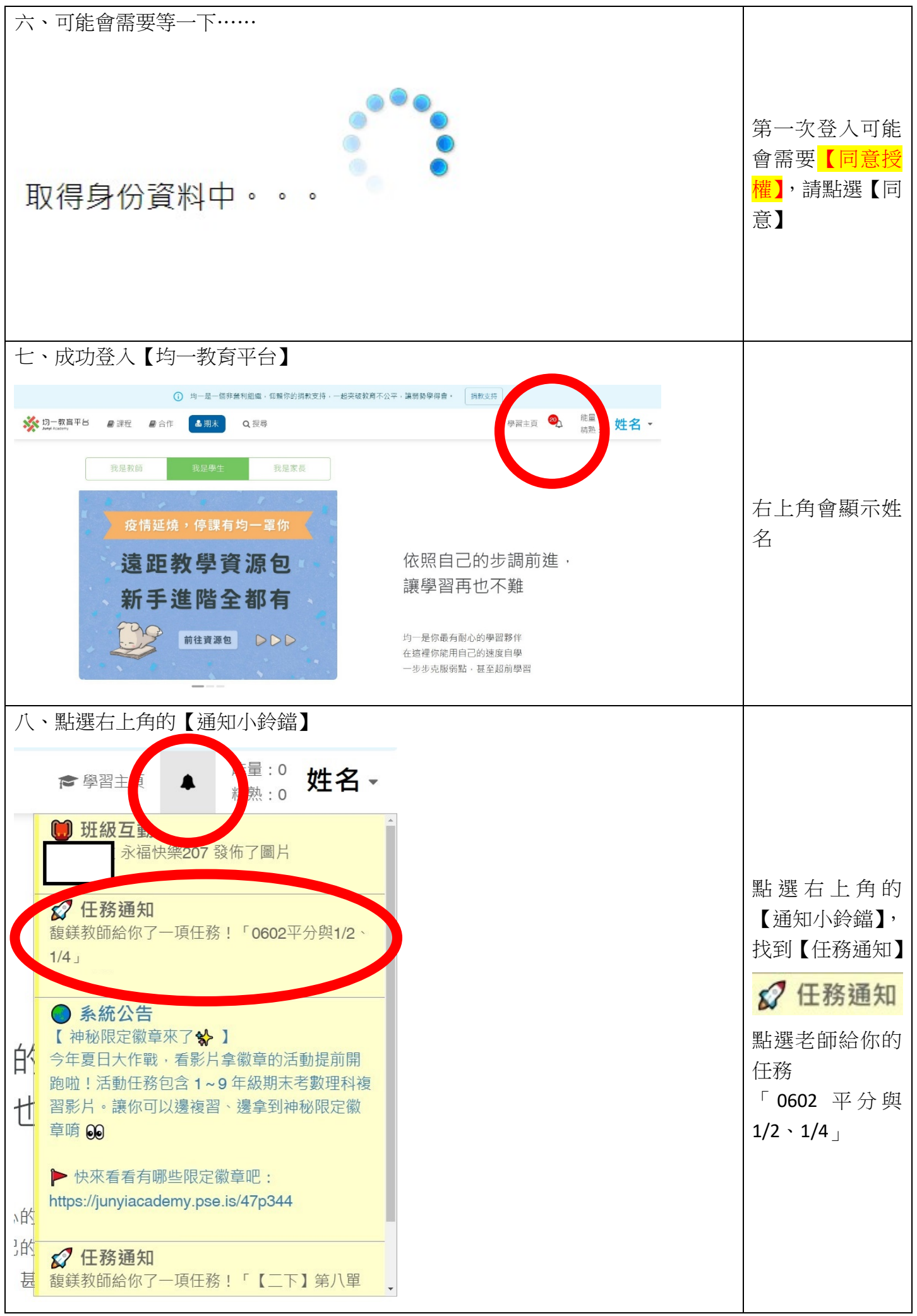

| 九、如果之前注                                                                                             | 沒有輸入過,系統會跳出對話框請輸入生日                                                                                                  |                          |
|----------------------------------------------------------------------------------------------------|----------------------------------------------------------------------------------------------------|--------------------------|
| 有了您的資訊                                                                                              | 加里之前沒有輪                                                                                                    |                          |
| 請問您的生日題                                                                                             | ■:                                                                                                    | 入過,系統會跳<br>出對話框請輸入<br>生日 |
| 確定                                                                                                  |                                                                                                    |                          |
| 十、最後會進到                                                                                             | 的任務頁面                                                                                                    |                          |
| <mark> ジ 均一教盲平台</mark> ■ 課程 Margi Academy                                                           | <ul> <li>●合作</li> <li>● B 個式</li> <li>Q 授辱</li> <li>● B 留主頁</li> <li>○ 姓名 </li> <li>● 構築:0</li> <li>● 株名 </li> </ul> |                          |
|                                                                                                    | ────────────────────────────────────                                                                                 |                          |
| 姓名                                                                                                  | <u>0602平分與1/2、1/4</u>                                                                                                | 最後會進到任務                  |
| 詳量:0<br>精数:0<br>新約構築 D<br>http://fasmimed_unyiacedemy.org/uniq<br>us/ccb60e3674a41268a1675bc<br>ed9 | <u>【二下】第八單元年、月、日</u> 0/3 不限時                                                                                         | 頁面,請點選任<br>務並完成。         |
| ▶ 學習主頁                                                                                              |                                                                                                    |                          |
| <ul> <li>徽章     </li> </ul>                                                                         |                                                                                                    |                          |
| <ul><li>♥ □ T T T</li><li>♥ 習計畫</li></ul>                                                           |                                                                                                    |                          |